# JSPXCMS 网站内容管理系统

# 安装手册

V10

南昌蓝智科技有限公司

# 目 录

| 第1 | 章   | 系统         | 充要求               | 1 |  |  |
|----|-----|------------|-------------------|---|--|--|
|    | 1.1 | 硬作         | 牛配置               | 1 |  |  |
|    | 1.2 | 操作系统1      |                   |   |  |  |
|    | 1.3 | 数据库1       |                   |   |  |  |
|    | 1.4 | 应用         | 用服务器              | 1 |  |  |
|    | 1.5 | JAVA 运行环境1 |                   |   |  |  |
|    | 1.6 | 客月         | <sup>〕</sup> 端浏览器 | 1 |  |  |
|    |     | 1.6.1      | 系统后台支持的浏览器        | 1 |  |  |
|    |     | 1.6.2      | 系统前台支持的浏览器        | 2 |  |  |
| 第2 | 章   | 资》         | 原及地址              | 2 |  |  |
|    | 2.1 | 官          | 方资源               | 2 |  |  |
|    | 2.2 | 相关         | 关软件下载             | 2 |  |  |
| 第3 | 章   | 安装         | 表步骤               | 2 |  |  |
|    | 3.1 | 环均         | 竟准备               | 2 |  |  |
|    | 3.2 | 创致         | 建数据库              | 2 |  |  |
|    | 3.3 | 程序         | 序部署               | 3 |  |  |
|    | 3.4 | 上          | 下文路径              | 3 |  |  |
| 第4 | 章   | 开好         | 台使用               | 3 |  |  |
|    | 4.1 | 进入         | 入网站前台             | 3 |  |  |
|    | 4.2 | 进入         | 入网站后台             | 5 |  |  |
|    | 4.3 | 后台         | 台管理界面             | 6 |  |  |

# 第1章 系统要求

### 1.1硬件配置

- CPU: 最低主频 1.2 GHz 单核处理器。建议 2GHz 以上双核处理器。
- 机器内存:最低 2 GB RAM。建议 4 GB RAM 以上内存。
- Tomcat 内存:内存最低 512MB。
- 硬盘: 10 GB 以上可用硬盘空间。根据实际需要存储的文件和数据量调整。

### 1.2操作系统

- Windows XP/2003 及以上版本
- Linux (建议使用 CentOS7)
- Unix

### 1.3数据库

- MySQL 5.0 及以上版本(建议 MySQL 5.6)
- Oracle 10g 及以上版本
- Microsoft SQL Server 2005 及以上版本

### 1.4应用服务器

支持 Servlet 2.5 的应用服务器均可

- Tomcat 7.0 及以上版本(建议 Tomcat8.5)
- Weblogic 12c 及以上版本

### 1.5 JAVA 运行环境

• JDK8

# 1.6客户端浏览器

- 1.6.1 系统后台支持的浏览器
- IE9 及以上版本

- 火狐浏览器 (Firefox)
- 谷歌浏览器(Chrome)
- 360 浏览器
- 1.6.2 系统前台支持的浏览器

前台页面兼容的浏览器取决于模板,使用者可以完全控制模板,理论上可以支持任何浏览器。

# 第2章 资源及地址

# 2.1官方资源

- Jspxcms 官网地址: http://www.jspxcms.com/
- Jspxcms 下载地址: http://www.jspxcms.com/download/
- Jspxcms 文档地址: http://www.jspxcms.com/documentation/
- Jspxcms 支持论坛: http://bbs.jspxcms.com/

# 2.2相关软件下载

- MySQL: http://dev.mysql.com/downloads/mysql/
- JDK: http://www.oracle.com/technetwork/java/javase/downloads/index.html
- Tomcat: http://tomcat.apache.org/

# 第3章 安装步骤

### 3.1环境准备

安装好 MySQL、JDK、Tomcat。

#### 3.2创建数据库

在 MySQL 中创建数据库,字符集选择为`utf8`或者`utf8mb4`(支持更多特殊字符如表情 字符 emoji,推荐)。执行数据库脚本。数据库脚本在`database`目录下。

# 3.3程序部署

- 找到 Tomcat 的安装目录,将 webapps 目录下所有文件全部删除(包括 ROOT 文件夹)。建 议使用干净的 Tomcat,不要部署其它应用。
- 将下载包中的 ROOT 文件夹拷贝到 tomcat/webapps 目录下。
- 修改数据库连接。打开`/ROOT/WEB-INF/classes/application.propertis`文件,根据实际情况
   修改`spring.datasource.url`、`spring.datasource.username`、`spring.datasource.password`的值。
- 启动 Tomcat。双击 tomcat/bin/startup.bat 文件。
- 确认启动成功。查看 tomcat 控制台是否有启动成功的信息。

### 3.4上下文路径

程序通常在部署在 Tomcat 根目录, 首页访问地址类似`http://www.mysite.com/` `http://localhost/``http://localhost:8080/`。在一些特殊的场合,可能将程序部署在某一个路径下, 首页访问地址类似`http://www.mysite.com/jspxcms/```http://localhost/mypath/`

`http://localhost:8080/abc/`。

此时访问网站前台会出现样式不能正常显示的情况,可以到后台`系统管理 - 系统设置` 中设置`上下文路径`,类似为`/jspxcms`,其中斜杠`/`不能省略, `jspxcms`为部署目录的路径, 如在开发环境,则通常为项目名。

在测试环境下要避免使用上下文路径,除非网站正式部署时也要部署到相应的路径下,否则在测试环境下上传的图片部署到正式环境时,不能正常显示。因为上传图片时,图片地址会带有上下文路径的信息。

# 第4章 开始使用

#### 4.1进入网站前台

前台地址: <u>http://localhost:8080/</u>。

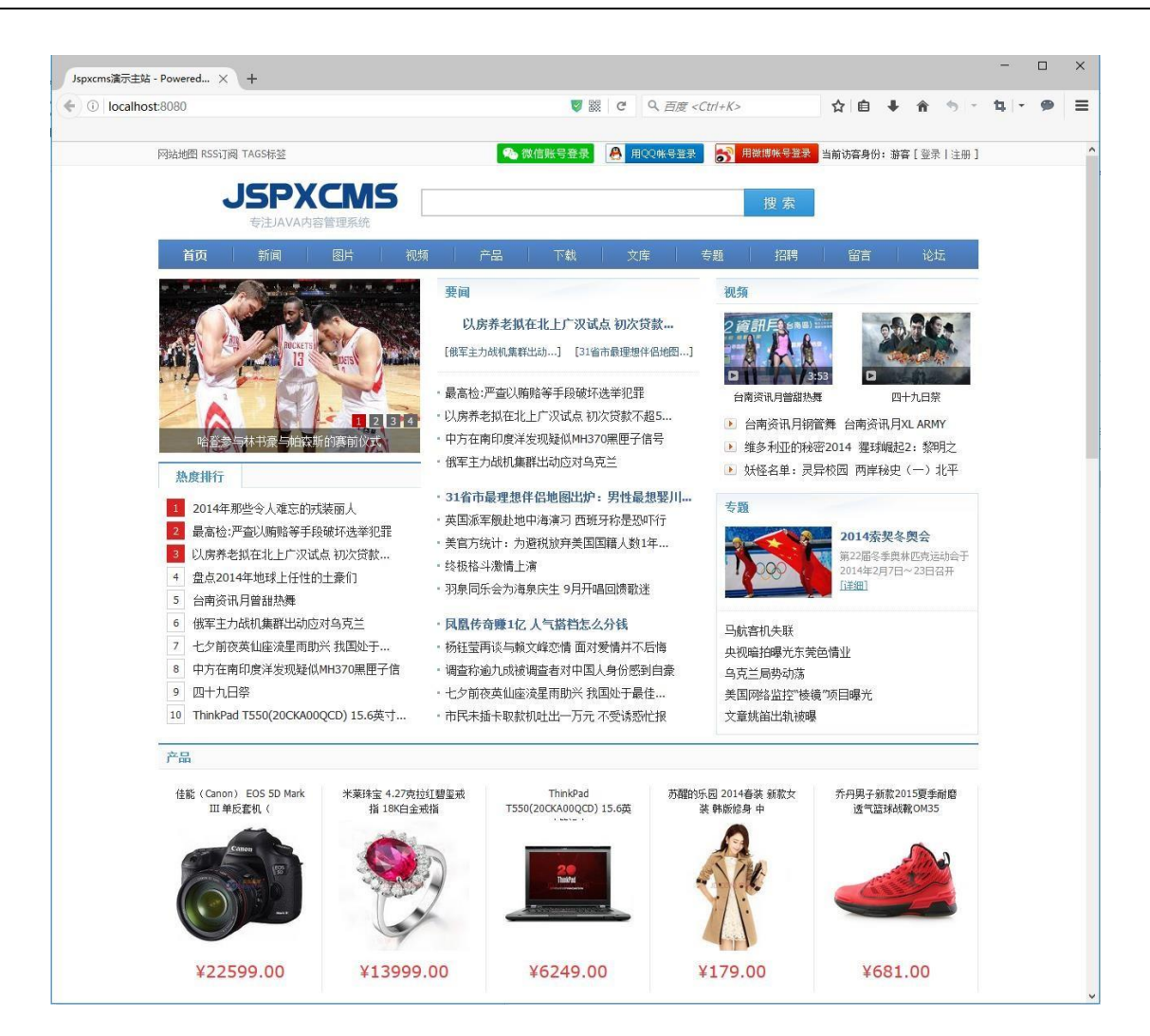

使用手机访问或使用浏览器的手机模式访问,页面会自动呈现手机端模板的内容和样式 (如果浏览器从常规模式切换成手机模式,要按 F5 刷新页面)。

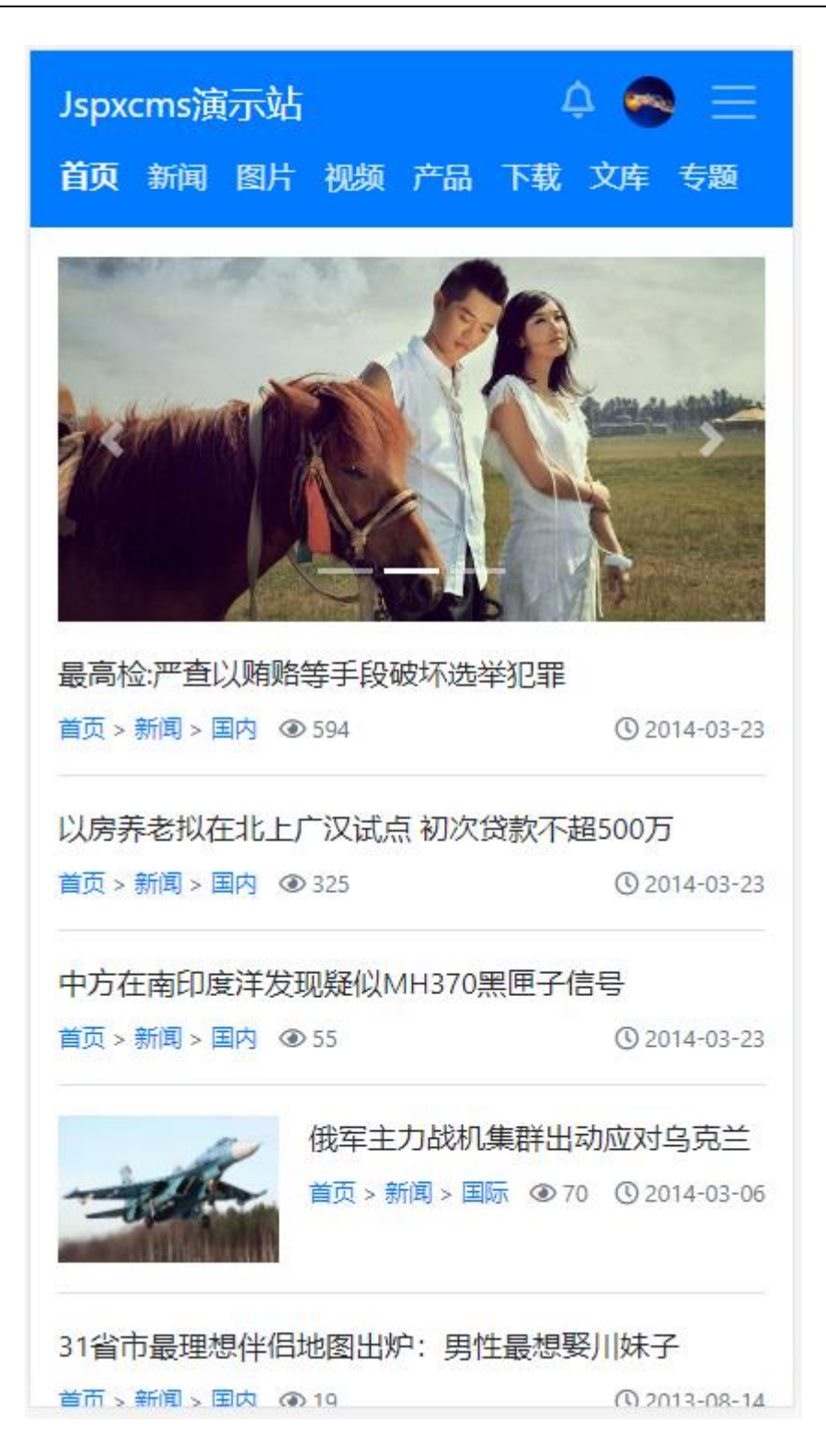

# 4.2进入网站后台

前台首页地址加上/cmscp/index.do 即为后台地址。如前台地址为: http://localhost:8080,则后台地址为: http://localhost:8080/cmscp/index.do。

默认用户名为 admin, 默认密码为空。

| jspX        | CMS          |
|-------------|--------------|
| admin<br>密码 | 1<br>2<br>22 |
|             |              |
|             |              |

# 4.3后台管理界面

| jspXCMS                                                                    | ≡                                |                                       | Jspxcms测试主站(集团总部) 🔻 🏠 🌔 admin 退出 🕞       |  |  |  |  |  |
|----------------------------------------------------------------------------|----------------------------------|---------------------------------------|------------------------------------------|--|--|--|--|--|
| <b>必</b> 工作台 ~                                                             | 后台首页                             |                                       |                                          |  |  |  |  |  |
| <ul> <li>O 后台首页</li> <li>O 系统信息</li> <li>O 我的通知</li> <li>O 我的私信</li> </ul> | 2 发布文格<br>0                      | ≜(最近7日)<br><u>₽</u> <u>∩</u> ₽<br>0   | ● 用户评论(最近7日)<br>0                        |  |  |  |  |  |
| O 系統消息                                                                     | 山访问统计                            | 山访问统计                                 |                                          |  |  |  |  |  |
| <ul> <li>○ 密码修改</li> <li>○ 空码修改</li> <li>○ 内容管理 </li> </ul>                | -Q- 浏览次数(PV) -Q- 独立访睿(UV) -Q- IP |                                       |                                          |  |  |  |  |  |
| ▶ 文件管理 〈                                                                   | 10 -                             |                                       | 8                                        |  |  |  |  |  |
| ₩ 模块组件 <                                                                   | 8-                               |                                       | $\bigwedge$                              |  |  |  |  |  |
| ▶ 功能插件 〈                                                                   | 6-                               | 6                                     |                                          |  |  |  |  |  |
| 山访问统计 〈                                                                    |                                  |                                       |                                          |  |  |  |  |  |
| ▲ 用户权限 <                                                                   |                                  |                                       |                                          |  |  |  |  |  |
| ✿ 系统管理 <                                                                   | 03-20 03-22                      | 03-24 03-26 03-28 03-30 04-01 04-03 0 | 4-05 04-07 04-09 04-11 04-13 04-15 04-17 |  |  |  |  |  |
|                                                                            | ▲ 您的资料                           | 0                                     | 浏览器统计                                    |  |  |  |  |  |
|                                                                            | 当前版本                             | Jspxcms v8.0.0-enterprise查看最新版        | CHROME                                   |  |  |  |  |  |
|                                                                            | 用户名                              | admin                                 | MOBILE_SAFARI                            |  |  |  |  |  |
|                                                                            | 上次登录时间                           | 2017-02-03 15:20:17                   |                                          |  |  |  |  |  |
|                                                                            | 上次登录IP                           | 127.0.0.1                             | MUBILE_SAFAKI                            |  |  |  |  |  |
|                                                                            | 本次登录时间                           | 2017-02-08 11:01:07                   |                                          |  |  |  |  |  |
|                                                                            | 本次登录IP                           | 127.0.0.1                             | CHROME                                   |  |  |  |  |  |
|                                                                            | 登录次数                             | 1,192                                 |                                          |  |  |  |  |  |
|                                                                            |                                  |                                       |                                          |  |  |  |  |  |